# COGO LIVE 4K Manual ver. 2.0

#### COGO LIVE 4K

This manual will cover the operation of COGO LIVE 4K version 2.0

COGO LVIE 4K comes preinstalled in bundled computers so no installation is required.

#### License

A license code will be provided buy NewCinema or one of it's distribution partners that will allow the software to start. If you need to re-enter the code for some reason use the ENTER LICENSE CODE button. To view your license status use the VIEW LICENSE STATUS button.

### **Streaming setup**

1. Selecting the capture card installed in the system. Select the capture card installed in your computer. For COGO LVIE 4K this should always be the Decklink 4K Extreme 12G

| (support for other cards ma | y be added in future | versions of the software). |
|-----------------------------|----------------------|----------------------------|
|-----------------------------|----------------------|----------------------------|

| 8 |                                                                                                    |                                                                                                    |    |                    |                | ( <b></b> ) | × |
|---|----------------------------------------------------------------------------------------------------|----------------------------------------------------------------------------------------------------|----|--------------------|----------------|-------------|---|
|   | 😂 COGO LI                                                                                                    | VE 4K                                                                                                    |    |                    |                |             |   |
|   | Input card<br>Format code<br>Audio codec<br>Audio bitrate 128 (kbits)<br>Video codec<br>Video bitrate 9000 (kbits)<br>Profile<br>Use Authenticatior | DeckLink 4K Extreme 12G ✓   DeckLink 4K Extreme 12G ✓   DeckLink Studio 4K Intensity Shuttle   DeckLink Mini Recorder ✓   AAC ✓   COGO H264 ✓   High ✓ |    |                    |                |             |   |
|   | User Name<br>Password                                                                                                    |                                                                                                    | 11 |                    |                |             |   |
|   | Stream Network Location                                                                                                    |                                                                                                    | Ī  | START              | STOP           |             |   |
|   | Frame Count<br>Frames/Second                                                                                                    |                                                                                                    |    | ENTER LICENSE CODE | VIEW LICENSE S | TATUS       |   |
|   | Bit rate                                                                                                    | Kbps                                                                                                    |    |                    |                |             |   |
|   | Data Sent                                                                                                    | МВ                                                                                                    |    |                    |                |             |   |
|   |                                                                                                    |                                                                                                    |    |                    |                |             |   |
|   | @Copyright 2017 - 2018. All                                                                                                    | rights reserved.                                                                                                    |    |                    |                |             |   |

2. Selecting the resolution and frame rate for the incoming video signal. Select the proper video resolution and frame rate from the drop-down list.

| 8 |                                                         |                                                                                                    |    |                    |                |       |    | ×    |
|---|---------------------------------------------------------|----------------------------------------------------------------------------------------------------|----|--------------------|----------------|-------|----|------|
|   | 🖻 COGO LI                                               | VE 4K                                                                                                    |    |                    |                |       |    |      |
|   |                                                         |                                                                                                    |    |                    |                | _     | _  | -12  |
|   | input card                                              | Deck Link 4K Extreme 12G V                                                                                                    |    |                    |                |       |    |      |
|   | Format code                                             | 3840x2160 at 50 fps                                                                                                    |    |                    |                |       |    |      |
|   | Audio codec<br>Audio bitrate 128 (kbits)<br>Video codec | 720x486 at 29.97 fps (interfaced, lower field first)<br>720x576 at 25 fps (interfaced, upper field first)<br>1320x1080 at 23.976 fps<br>1320x1080 at 23.976 fps<br>1320x1080 at 25.976<br>1320x1080 at 25.97 fps |    |                    |                |       |    | L    |
|   |                                                         | 1920x1080 at 30 fps<br>1920x1080 at 25 fps (interlaced, upper field first)<br>1920x1080 at 29 97 fps (interlaced, upper field fir                                                                                |    |                    |                |       |    |      |
|   | Video bitrate 9000 (Kbits)<br>Profile                   | 1920x1080 at 30 fps (interlaced, upper field first)<br>1920x1080 at 30 fps<br>1920x1080 at 50 fps<br>1920x1080 at 59.94 fps                                                                                      |    |                    |                |       |    | L    |
|   | Use Authentication                                      | 1920x1080 at 60 fps<br>1280x720 at 50 fps<br>1280x720 at 59.94 fps<br>1280x720 at 59.94 fps                                                                                                    |    |                    |                |       |    | L    |
|   | User Name                                               | 2048x1080 at 23.976 fps                                                                                                    |    |                    |                |       |    | - 53 |
|   | Password                                                | 2048x1080 at 25 fps<br>3840x2160 at 23.976 fps                                                                                                    | 11 | ]                  |                |       |    |      |
|   | Stream Network Location                                 | 3840x2160 at 24 fps<br>3840x2160 at 25 fps<br>3840x2160 at 29.97 fps<br>3840x2160 at 30 fps                                                                                                    |    | START              | STOP           |       |    |      |
|   | Frame Count                                             | 3840x2160 at 501ps<br>3840x2160 at 59.94 fps<br>3840x2160 at 60 fps                                                                                                    |    | ENTER LICENSE CODE | VIEW LICENSE S | TATUS |    |      |
|   | Frames/Second                                           | 4096x2160 at 23.976 fps<br>4096x2160 at 24 fps                                                                                                    | 4  | ENTENEIGENSE CODE  |                | 14105 | ē. |      |
|   | Bit rate                                                | 4096x2160 at 25 fps<br>Kbps                                                                                                    |    |                    |                |       |    |      |
|   | Data Sent                                               | мв                                                                                                    |    |                    |                |       |    |      |
|   |                                                         |                                                                                                    |    |                    |                |       |    |      |
|   | 00 : 1:0017 0010 4                                      |                                                                                                    |    |                    |                |       |    |      |
|   | @copyright 2017 - 2018. All                             | rights reserved.                                                                                                    |    |                    |                |       |    |      |

3. Select the desired audio codec from the drop-down list.

| ٥                          |                         |   |   |                    |                 | - [   | × |
|----------------------------|-------------------------|---|---|--------------------|-----------------|-------|---|
| 😂 COGO LI                  | VE 4K                   |   |   |                    |                 |       |   |
| Input card                 | DeckLink 4K Extreme 12G | ~ |   | _                  | _               | -     |   |
| Format code                | 3840x2160 at 50 fps     | ~ |   |                    |                 |       |   |
| Audio codec                | AAC                     | ~ |   |                    |                 |       |   |
| Video codec                | COGO H264               |   |   |                    |                 |       |   |
| Video bitrate 9000 (kbits) |                         |   |   |                    |                 |       |   |
| Profile                    | High                    | ~ |   |                    |                 |       |   |
| Use Authentication         |                         |   |   |                    |                 |       |   |
| User Name                  |                         |   |   |                    |                 |       |   |
| Password                   |                         | Γ | Ш | ]                  |                 |       |   |
| Stream Network Location    |                         |   |   | START              | STOP            |       |   |
| Frame Count                |                         |   |   |                    | VIEW LICENSE ST |       | ] |
| Frames/Second              |                         |   | - | ENTER LICENSE CODE | VIEW LICENSE ST | IXT05 |   |
| Bit rate                   | Kbps                    |   |   |                    |                 |       |   |
| Data Sent                  | мв                      |   |   |                    |                 |       |   |
|                            |                         |   |   |                    |                 |       |   |
| @Copyright 2017 - 2018. Al | I rights reserved.      |   |   |                    |                 |       |   |

- 4. Use the slider to set your desired audio bit rate
- 5. COGO H264 is the only setting for video codec in this version of COGO LIVE 4K, other codecs will be added in later versions of the software.
- 6. Use the slider to select the desired bit rate for the video stream. See chart below for recommended bit rates.

| <b>Resolution/Fps</b>        | Bit Rate |
|------------------------------|----------|
| 4096x2160 at 25/24/23.98 fps | 12Mbps   |
| 3840x2160 at 60/59.94 fps    | 12Mbps   |
| 3840x2160 at 50 fps          | 10Mbps   |
| 3840x2160 at 30/29.97 fps    | 9Mbps    |
| 3840x2160 at 25/24/23.98 fps | 8Mbps    |
| 1920x1080 at 60/59.94 fps    | 4.5Mbps  |

| 1920x1080 at 50 fps          | 4Mbps   |
|------------------------------|---------|
| 1920x1080 at 30/29.97 fps    | 3.5Mbps |
| 1920x1080 at 25/24/23.98 fps | 3Mbps   |
| 1280x720 at 60/59.94 fps     | 2Mbps   |

 Select your desired profile from the drop-down box. High is the recommended profile. Other profiles include High 10 (for 10 bit video), Main and Baseline for older device support. Unless you fully understand the need to use a different profile High should always be used.

| 8                           |                               |                    |                     | ×  |
|-----------------------------|-------------------------------|--------------------|---------------------|----|
| 🖹 COGO LI                   | VE 4K                         |                    |                     |    |
| Input card                  | DeckLink 4K Extreme 12G 🗸 🗸 🗸 |                    |                     |    |
| Format code                 | 3840x2160 at 50 fps 🛛 🗸       |                    |                     |    |
| Audio codec                 | AAC ~                         |                    |                     |    |
| Audio bitrate 128 (kbits)   |                               |                    |                     | 1. |
| Video codec                 | COGO H264 V                   |                    |                     |    |
| Video bitrate 9000 (kbits)  |                               |                    |                     |    |
| Profile                     | High 🗸                        |                    |                     |    |
| Use Authentication          | High<br>High 10<br>Main       |                    |                     |    |
| User Name                   | Baseline                      |                    |                     |    |
| Password                    |                               | н                  |                     |    |
| Stream Network Location     |                               | START              | STOP                |    |
| Frame Count                 | ·                             |                    |                     |    |
| Frames/Second               |                               | ENTER LICENSE CODE | VIEW LICENSE STATUS |    |
| Diteste                     |                               |                    |                     |    |
| Dit Tate                    | Kbps                          |                    |                     |    |
| Data Sent                   | MB                            |                    |                     |    |
|                             |                               |                    |                     |    |
| @Copyright 2017 - 2018. All | rights reserved.              |                    |                     |    |

- 8. Use Authentication check box. To use authentication, check the Use Authentication box and the fields for username and password will appear. This authentication is consistent with standard authentication methods used by Adobe, Wowza, and Akamai. For authentication in the form of a stream key such as YouTube, Facebook, and Twitch uncheck the Use Authentication box and add the stream key to the URL in the Stream Network Location dialog box.
- 9. Stream Network Location. Enter the URL for the network stream location in the dialog box. For example;

rtmp://yourcnd.com:1935/streamname/streamkey

10. Click start to begin streaming.

## Monitoring

- 1. Frame count. This read out gives you a frame count for the streaming video.
- 2. Frames/Second. This read out gives you the frames per second or fps of the stream
- 3. Bit rate. This read out gives you the bit rate of the stream in Kbps (kilo bits per second).
- 4. Data Sent. This read out gives you the data sent vis the stream in MB (megabytes).

| Frame Count   |      |
|---------------|------|
| Frames/Second |      |
| Bit rate      | Kbps |
| Data Sent     | МВ   |
|               |      |